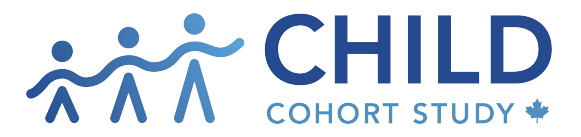

childcohort.ca

## How do I REGISTER / LOG IN TO CHILDdb?

| ſ                                                                                                    |                                                                                                    | 1  | New users click <b>PECISTEP</b>                                                                                                    |
|----------------------------------------------------------------------------------------------------|----------------------------------------------------------------------------------------------------|----|----------------------------------------------------------------------------------------------------|
| REGISTER                                                                                                    |                                                                                                    | 1. | Previous users, click LOG IN.                                                                                                    |
|                                                                                                    | •                                                                                                    |    |                                                                                                    |
| First NAME         Fake         Institutional Email required (no gmail, hotmail, etc.)         fake@gmail.com         PASSWORD | REGISTER FOR ACCOUNT   FIRST NAME   LAST NAME   Institutional Email required (no gmail, hotmail, etc.)   Email confirm required   Icom   PASSWORD   CONFIRM PASSWORD |    | New users fill in the registration form<br>with name and an institutional email.<br>Personal emails such as Gmail, Hotmail<br>etc. are not accepted.<br>Press <b>REQUEST ACCOUNT</b> to<br>complete your registration.                                     |
| INSTITUTION Fake University REQUEST                                                                                            | POSITION<br>Other IMACCOUNT                                                                                                    |    | The CHILD db administrator will review<br>your request. You will receive an email<br>notification of your approval as a CHILD<br>db user typically within one to two (1-2)<br>business days.                                                               |
|                                                                                                    | •                                                                                                    |    |                                                                                                    |
| kimwright@allergen.ca<br>P/<br>••••••                                                                                          | EMAIL COG IN Cog IN I forgot my password                                                                                                    | 3. | Previous users, click <b>"I already have an</b><br>account and want to log in."<br>Sign in with your email and password.<br>Click LOG IN.<br>If you have previously registered but<br>need to reset your password, click <b>"I</b><br>forgot my password." |
| ENTER THE EMAIL Y<br>Send Password<br>I already have an account and want to log in                                             | OU USED TO SIGN UP                                                                                                    | 4. | By clicking "I forgot my password,"<br>you will be prompted to enter the email<br>you used to sign up. Click " <b>Send</b><br><b>Password Reset Request.</b> "<br>You will receive an email inviting you<br>to reset your password.                        |

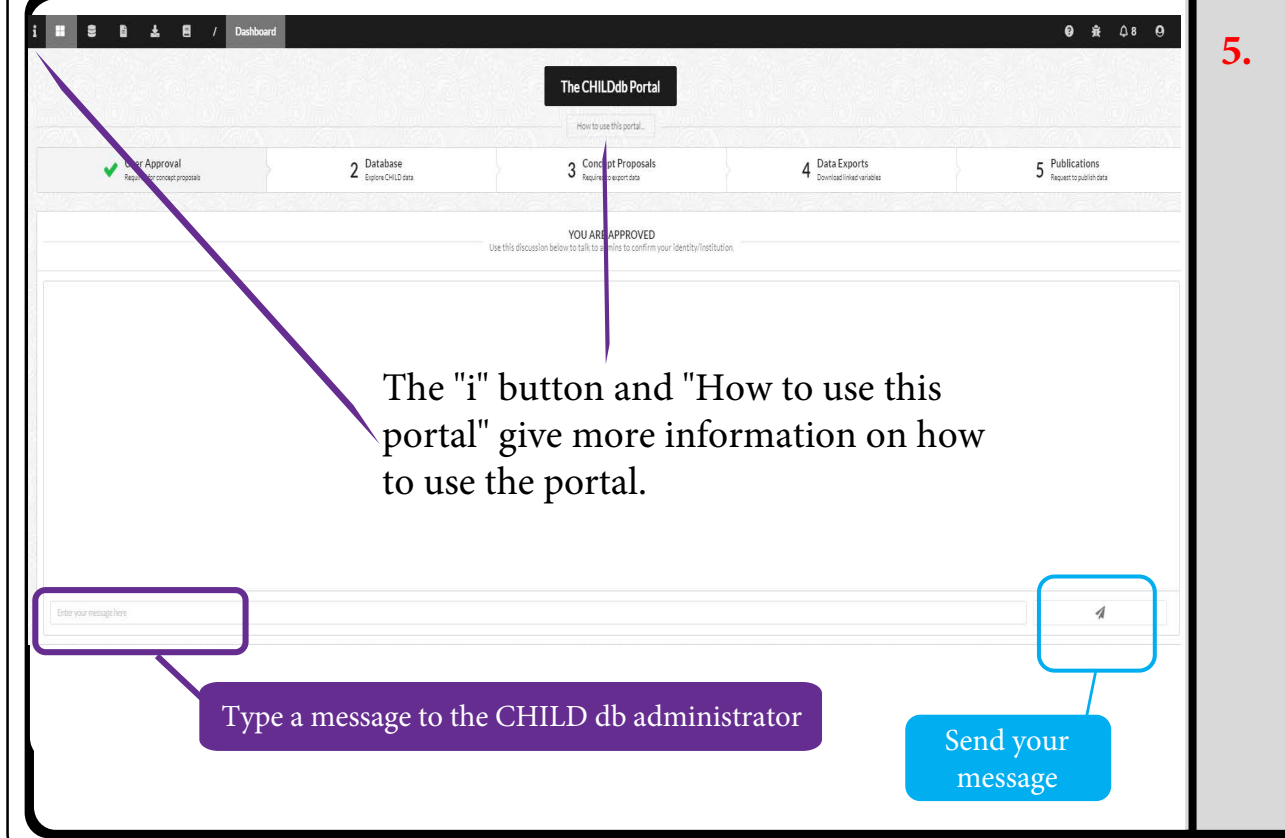

Upon logging in, you will land on the CHILD db Dashboard page. From the Dashboard, you can choose from the icons or tabs to navigate around the portal.

There are pop-up tips built into CHILDdb to help you navigate through the portal.

You may also type a message to the CHILD db administrator. Click the Send arrow to start a chat.